## HINN FW(ファームウェア)更新マニュアル- V.20191203-1

対応FW(ファームウェア): v1.0.19.1122

FW の更新に際し、以下の手順を実行して下さい。

- FW のダウンロード 以下のリンク先(サポートサイト)から該当ファイルを PC ヘダウンロードして下さい。
  https://www.lab4gd.com/support
  - ファイル名: HINN firmware update (v1.0.19.1112)
  - hinn\_hnml\_pkg\_v1.0.19.1112\_flyx.bin.zip という ZIP ファイルが PC にダウン ロードされます
  - このファイルを開く(解凍する)と <u>hinn hnml pkg v1.0.19.1112 flyx.bin</u>という BIN ファイルが生成されます
- 2. HINNとPCの接続
  - HINN と PC を USB-C ケーブルで接続します
  - HINN のメインメニューで左ボタンを押し、[ファンクションメニュー-→設定:USB モード]でメディアストレージモードを選択します(既にこのモードであれば必要 ありません)
  - PC は HINN を USB マスストレージデバイスとして検出/認識します (USB メ モリと同様の扱いとなります)
- 3. FW の更新
  - <u>HINN ルートディレクトリ内の Update フォルダー</u>に、1 でダウンロードした FW (BIN ファイル)をコピーして下さい
  - <u>もし Update フォルダーが存在しない場合には、"新しいフォルダーの作成"を</u> 使用し、Update フォルダーを作成して下さい
  - コピーが完了したら、エクスプローラの取り出し機能を使用して HINN を PC から論理的に切り離します
  - HINN のメインメニューで左ボタンを押し、[ファンクションメニュー-→設定:この プレイヤーについて]に移行します

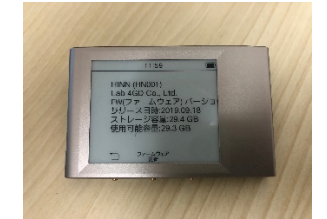

- 上記メッセージが電子ペーパーディスプレイに表示されますので、中央ボタン( ファームウェア更新)を押して下さい
- FW 更新後、HINN は自動で再開します
- メインメニューで左ボタンを押し、[ファンクションメニュー-→設定:このプレイヤ ーについて]を選択し、中央ボタンを押します
- ファームウェア情報を選択し、FW(ファームウェアバージョン)が v1.0.19.1122 で あることを確認します